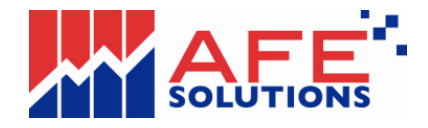

# iTrade FAQs v1.7

- 1. WHAT IS SMX?
- 2. WHY THE POP-UP ORDER TICKET CANNOT SHOW FULL PICTURE
- 3. WHAT IS SYSTEM REQUIREMENT OF SMX?
- 4. WHICH BROWSER SHOULD I USE TO ACCESS SMX?
- 5. HOW CAN DISPLAY SMX DIFFERENT LANGUAGE?
- 6. WHY DOES IT TAKE A LONG TIME TO LOAD SMX FOR THE FIRST TIME?
- 7. WHY DOES IT SHOW "PAGE NOT FOUND"?
- 8. HOW CAN I IMPROVE THE PERFORMANCE OF THE APPLICATION?
- 9. WHY SMX STOP AT THE GREY SCREEN OR NO MARKET DATA SHOWN?
- 10. HOW DO I KNOW THE SMX IS STILL ONLINE AND IS RECEIVING MARKET INFORMATION?
- 11. LOGON SMX SHOWS ERROR CODE '10115'
- 12. LOGON SMX SHOWS ERROR CODE '10101'
- 13. RESET IE SETTINGS AND RE-INSTALL JAVA RUNTIME

## 1. What is SMx?

SMx is an optional service that provides real-time/snapshot market information.

# 2. Why the pop-up order ticket cannot show full picture

If you see the pop-up order ticket likes this:

| 🗿 http:// | '82 <u>8 🖃 🗖 </u> 🔀 |
|-----------|---------------------|
| Stock:    | NG.                 |
| Price:    |                     |
| Qty:      |                     |
| Туре:     | LO 💌                |
| Validity: | 09-05-2006 🖌        |
|           | ernet               |

It is because Windows XP SP2 forces the status bar shown. To solve this kind of problem, you must,

- Select "Tools" from the Microsoft Internet Explorer
- Select "Internet options"
- Select "Security" tab
- Press the "Trusted sites" icon

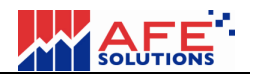

- Press the 'Sites...' button.

- Key the link of the web site, for ex. https://www.afe-solutions.com, into the box named 'Add this Web site to the zone:' and press the 'Add' button.

- Close browse and i-trade application.

- Re-login once.

- Finish.

Note: You may exclude the string 'i-trade' from the web site name. You just need to key the domain name portion only.

## 3. What is system requirement of SMx?

#### Hardware

Minimum: Pentium 233, 64MB RAM, 60MB free hard disk space Recommended: Pentium II 400, 128MB RAM, 60MB free hard disk space

<u>Display</u> Minimum: 800x600, 16 bits color Recommended: 800x600 or higher, 24 bit color

<u>Operating System</u> Microsoft Windows XP (Chinese/English) Microsoft Windows Vista (Chinese/English) Microsoft Windows 7 (Chinese/English)

Browser Minimum: Microsoft Internet Explorer 8.0

Internet Access Minimum: 1M bps Recommended: Broadband

## 4. Which browser should I use to access SMx?

SMx supports Microsoft Internet Explorer 8.0 or above.

# 5. How can display SMx different language?

SMx can support 'English', 'Tradition Chinese' and 'Simplified Chinese'. User can simply press **ENG**, 驚體 or 简体 button to view information in English, Tradition Chinese or Simplified Chinese respectively.

# 6. Why does it take a long time to load SMx for the first time?

During the first-time login, the Java Applet program files will be downloaded to run the SMx. As a result, the first login takes a longer time.

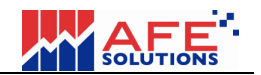

## 7. Why does it show "Page Not Found"?

Your Internet connection may be lost. Please check whether your Internet access is still available.

## 8. How can I improve the performance of the application?

Since the SMx delivers real-time streaming stock market, the performance can be greatly improved if you use the broadband Internet access. In addition, the performance can be improved if there is more free memory available (RAM). So we recommend you to close other applications BEFORE logging into the service in order to enjoy the best performance.

## 9. Why SMx stop at the grey screen or No market data shown?

Please go to question 13 to re-set IE settings and re-install Java Runtime to solve this problem.

# 10. How do I know the SMx is still online and is receiving market information?

The time display at the bottom right corner should be in green color all the time. If the time display turns to red, it means your Internet connection is either not stable or lost. SMx will reconnect itself when the Internet connection is available and health again.

# 11. Logon SMx shows error code '10115'

Close the Internet Explorer or re-boot the PC and then try to re-login again.

# 12. Logon SMx shows error code '10101'

Close the Internet Explorer or re-boot the PC and then try to re-login again. If the problem still occurs, please contact customer service.

# 13. Reset IE settings and re-install Java Runtime

#### 13.1 Find out the correct IE through "All Programs" menu.

If you are running 64bits Windows version, you need to find out the 32 bits IE version as picture shown below. From the windows' "start" menu, select "All Programs".

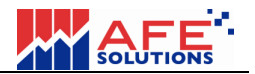

| Internet Explorer (64-bit) |           |
|----------------------------|-----------|
| Computer Management        |           |
| Apple Software Update      |           |
| Al Programs                |           |
| Search programs and files  | Shut down |
| Atstart 🙆 🚞 🛜 😋            | S 🔛 🔬     |

Select the "Internet Explorer". DO NOT select "Internet Explorer (64-bit)".

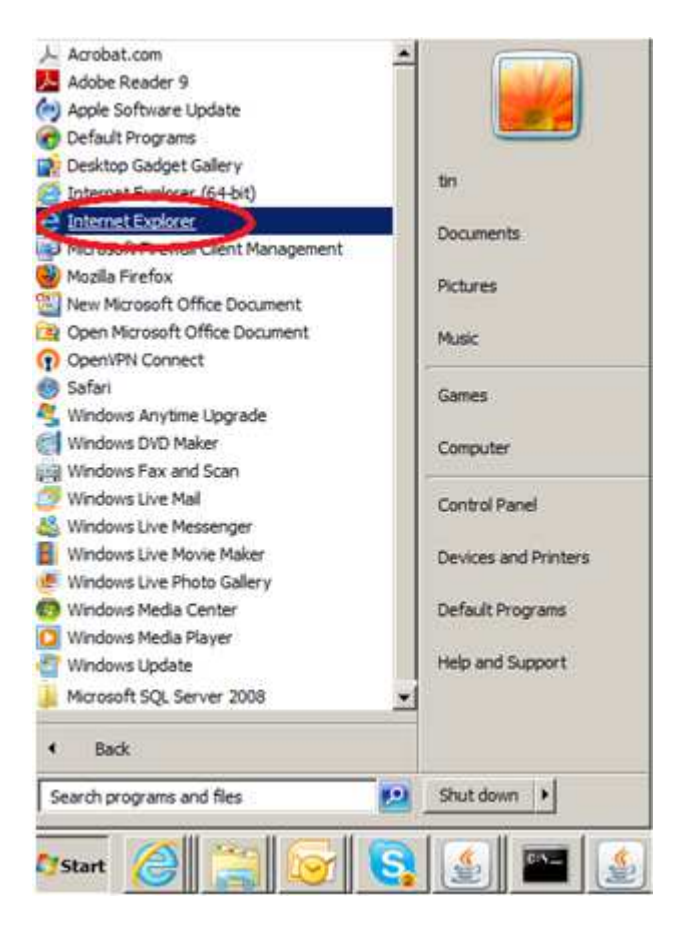

#### 13.2 Find out Sun Microsystems Java Plug-in version

From IE, select "Manage add-ons" menu

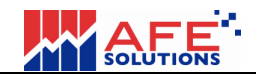

| _ |     |                    | 🔐 🛣 🚯  |
|---|-----|--------------------|--------|
|   | Pri | nt                 | M      |
|   | Fil | e                  | +      |
|   | Zo  | om (125%)          |        |
|   | Sat | fety               | +      |
|   | Vie | w downloads        | Ctrl+J |
|   | Ma  | anage add-ons      | >      |
|   | F1. | 2 developer tools  |        |
|   | Go  | to pinned sites    |        |
|   | Int | ernet options      |        |
|   | Ab  | out Internet Explo | rer    |

Select "All add-ons" as below shown.

| udd-on Types            | Name                           | Publisher                   | Status 🔶 | File date        | Version |
|-------------------------|--------------------------------|-----------------------------|----------|------------------|---------|
| Toolbars and Extensions | Adobe Systems, Incorporated    |                             |          |                  |         |
| Search Providers        | Adobe PDF Link Helper          | Adobe Systems, Incorporated | Disabled | 3/26/2012 11:38  | 9.5.1.2 |
| Accelerators            | Ask.com                        |                             |          |                  |         |
| Tracking Protection     | Ask Toolbar                    | Ask.com                     | Disabled | 1/3/2012 4:31 PM | 5.14.1  |
|                         | Ask Toolbar                    | Ask.com                     | Disabled | 1/3/2012 4:31 PM | 5.14.1. |
|                         | Microsoft Corporation          |                             |          |                  |         |
|                         | Windows Live ID Sign-in Helper | Microsoft Corporation       | Disabled | 9/21/2010 10:08  | 7.250.4 |
|                         |                                |                             |          |                  |         |

Ensure Java Plug-in version is  $1.6.0_x$  where x is a minor version of Java. If not found, or Java 7 (e.g. 1.7.x) are found, please follow below procedures to uninstall Java 7 and install Java 6.

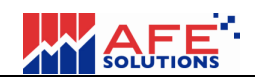

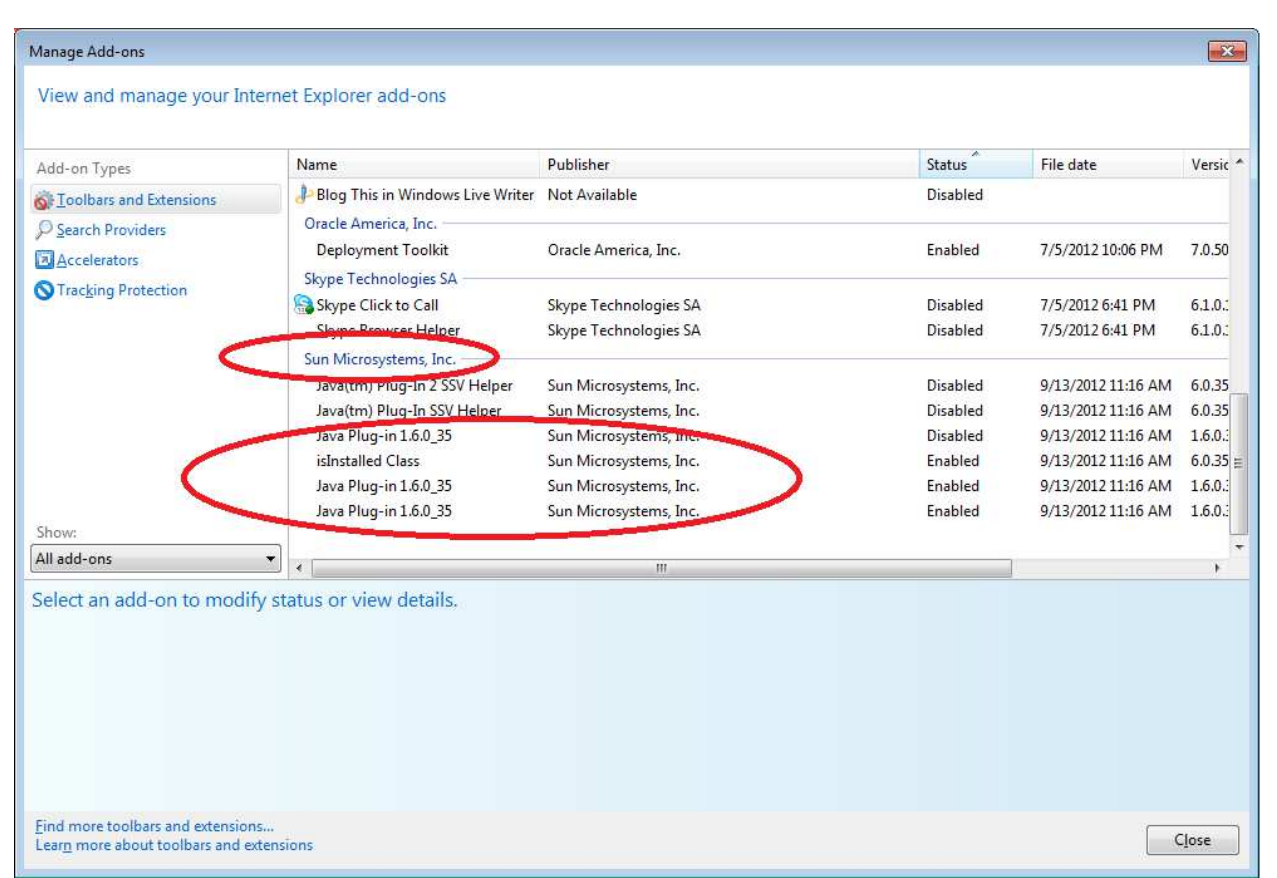

#### 13.3 Uninstall Java Plug-in 7 if necessary

Open Windows "Control Panel"

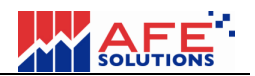

| Microsoft Office Excel 2007 |                      |
|-----------------------------|----------------------|
| Microsoft Office Word 2007  |                      |
| Notepad                     | tin                  |
| Command Prompt              | Documents            |
| WinRAR                      | Pictures             |
| Adobe Reader 9              | Music                |
| Penpower JR.                | Games                |
| Skype                       | Control Panel        |
| WordPad                     | Devices and Printers |
| Paint                       | Default Programs     |
| eclipse.exe                 | Help and Support     |
| PDFCreator                  |                      |
| All Programs                |                      |
| Search programs and files   | Shut down            |
| 📀 🥝 🚞 🞯                     | 🕄 🔮 🖊                |

Clicking on the "Programs and Features" icon and then right-click on the "Java..." and select "Uninstall" popup menu one by one to uninstall all Java Plug-in module(s).

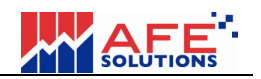

| Control Panel                                                               | All Control Panel Items  Programs and Features                                                 | ÷ 4                             | Search Prog  | rams and Featu | res        | 2  |
|-----------------------------------------------------------------------------|------------------------------------------------------------------------------------------------|---------------------------------|--------------|----------------|------------|----|
| Control Panel Home<br>View installed updates<br>Turn Windows features on or | Uninstall or change a program<br>To uninstall a program, select it from the list and then clic | k Uninstall, Change, or Repair. |              |                |            |    |
| off                                                                         | Organize 🕶 Uninstall                                                                           |                                 |              |                | = • 0      |    |
|                                                                             | Name                                                                                           | Publisher                       | Installed On | Size           | Version    |    |
|                                                                             | ExamDiff 1.9 (Build 1.9.0.1)                                                                   | PrestoSoft LLC                  | 8/12/2011    | 1.24 MB        | 1.9.0.1    |    |
|                                                                             | E FileZilla Client 3.5.3                                                                       | FileZilla Project               | 2/8/2012     | 16.5 MB        | 3.5.3      |    |
|                                                                             | G2 Securities Front Office                                                                     | AFE Solutions Limited           | 7/22/2011    |                |            |    |
|                                                                             | 💿 Google Chrome                                                                                | Google Inc.                     | 12/12/2011   |                | 22.0.1229. | 79 |
|                                                                             | Cloud iCloud                                                                                   | Apple Inc.                      | 3/26/2012    | 33.2 MB        | 1.1.0.40   |    |
|                                                                             | 3 Intel® Management Engine Components                                                          | Intel Corporation               | 5/7/2011     | 20.4 MB        | 7.0.0.1118 |    |
|                                                                             | Intel® Rapid Stores Technology                                                                 | Intel Corporation               | 5/7/2011     | 18.4 MB        | 10.1.0.100 | 3  |
| C                                                                           | 🛃 Java(TM) 6 Update 35                                                                         | Oracle                          | 9/13/2012    | 97.8 MB        | 6.0.350    |    |
|                                                                             | Luce (TM) SE Bevelopment Kit Uninstall                                                         | Oracle                          | 9/13/2012    | 124 MB         | 1.6.0.350  |    |
|                                                                             | Micron Flash Media Controller Driver                                                           | JMicron Technology Corp.        | 5/7/2011     |                | 1.0.41.2   |    |
|                                                                             | 🚯 Lenovo Bluetooth with Enhanced Data Rate Software                                            | Broadcom Corporation            | 5/7/2011     | 144 MB         | 6.2.1.2400 |    |
|                                                                             | lenovo DirectShare                                                                             | ArcSoft                         | 5/7/2011     | 37.8 MB        | 1.0.1.38   |    |
|                                                                             | a balance                                                                                      |                                 | L. CARL MAR  |                | 1          |    |

#### 13.4 Install Java Plug-in 6 if necessary

1. Download Java from Sun Microsystems. Please use the following link to go to Sun Microsystems download page to download Java Plug-in module.

The Java Plug-in download link:

http://www.oracle.com/technetwork/java/javase/downloads/jre6u35-downloads-1836473.html

2. Select "Accept License Agreement" and then clicking on the "jre-6u35-windowsi586.exe" to download and install JRE 6.

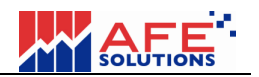

| Java SE Runtime Environment 6 Opdate 35<br>You must accept the Oracle Binary Code License Agreement for Java SE to download this<br>software. |             |                                    |  |  |  |
|----------------------------------------------------------------------------------------------------|-------------|------------------------------------|--|--|--|
|                                                                                                    | Decime Lice | nse Agreement                      |  |  |  |
| Product / File Description                                                                                                    | File Size   | Download                           |  |  |  |
| Linux x86                                                                                                    | 20.17 MB    |                                    |  |  |  |
| Linux x86                                                                                                    | 20.69 MB    | 1 jre-6u35-linux-i586.bin          |  |  |  |
| Linux x64                                                                                                    | 19.75 MB    | ire-6u35-linux-x64-rpm.bin         |  |  |  |
| Linux x64                                                                                                    | 20.31 MB    | ire-6u35-linux-x64.bin             |  |  |  |
| Linux Intel Itanium                                                                                                    | 19.33 MB    | ire-6u35-linux-ia64-rpm.bin        |  |  |  |
| Linux Intel Itanium                                                                                                    | 21.82 MB    | 👤 jre-6u35-linux-ia64.bin          |  |  |  |
| Solaris x86                                                                                                    | 20.34 MB    | 1 jre-6u35-solaris-i586.sh         |  |  |  |
| Solaris x64                                                                                                    | 7.49 MB     | ire-6u35-solaris-x64.sh            |  |  |  |
| Solaris SPARC                                                                                                    | 25.1 MB     | ire-6u35-solaris-sparc.sh          |  |  |  |
| Solaris SPARC 64-bit                                                                                                    | 11.14 MB    | ± jre-6u35-solaris-sparcv9.sh      |  |  |  |
| Windows x86 Kernel                                                                                                    | 0.87 MB     | 1 jre-6u35-windows-i586-iftw-k.exe |  |  |  |
| Windows x86 Online                                                                                                    | 0.87 MB     | ire 6u35-windows-i586-iftw.exe     |  |  |  |
| vvindows x86 Offline                                                                                                    | 16.2 MB     | ire-6u35-windows-i586.exe          |  |  |  |
| Windows xo4                                                                                                    | 16.42 MD    |                                    |  |  |  |
| Windows Intel Itanium                                                                                                    | 18.92 MB    |                                    |  |  |  |

3. After downloading, run the downloaded program to install Java Plug-in.

4. Restart the computer.

## 13.5 Reset IE settings.

1. Select "Internet Options" from IE menu.

| E AFE Securities Front Office (HK) - Windows Internet Explorer                                                    | <u>_</u> _×                                                                                                    |
|----------------------------------------------------------------------------------------------------|----------------------------------------------------------------------------------------------------|
| 🕒 🕞 🖉 🖉 http://192.168.40.5/-trade/# 🔎 🔄 😽 💥 🥘 AFE Securities Front Office ( 🗙 🥥 AFE Securities Front Office (HK) | 🕤 🕁 🐲                                                                                                    |
| AFES                                                                                                    | Print<br>File<br>Zoom (125%)<br>Safety<br>Wew downloads<br>Manage add-ons<br>F12 developer tools<br>Go to pinned sites<br>Internet toptions<br>About memore toptioner |

2. Select "Advanced" tab firstly. Then, press "Restore advanced settings" button and "Reste..." button one by one.

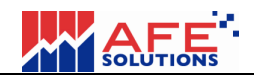

| Internet Options                                                                                                    |
|----------------------------------------------------------------------------------------------------|
| General Security Privacy Content Connections Program Advanced                                                                                                    |
| Settings                                                                                                    |
| Accelerated graphics Use software rendering instead of GPU rendering* Accessibility Always expand ALT text for images Enable Caret Browsing for new windows and tabs Move system caret with focus/selection changes Play system sounds Reset text size to medium for new windows and tabs Reset text size to medium for new windows and tabs Reset zoom level for new windows and tabs Browsing Automatically recover from page layout errors with Compa Close unused folders in History and Favorites* Disable script debugging (Other) |
| *Takes effect after you restart Internet explorer<br>2 <u>R</u> estore advanced settings                                                                                                    |
| Reset Internet Explorer settings                                                                                                    |
| condition.                                                                                                    |
| You should only use this if your browser is in an unusable state.                                                                                                    |
| OK Cancel Apply                                                                                                    |

When "Reset..." button pressed, a new dialog shown. Select "Delete personal settings" and click "Reset" button.

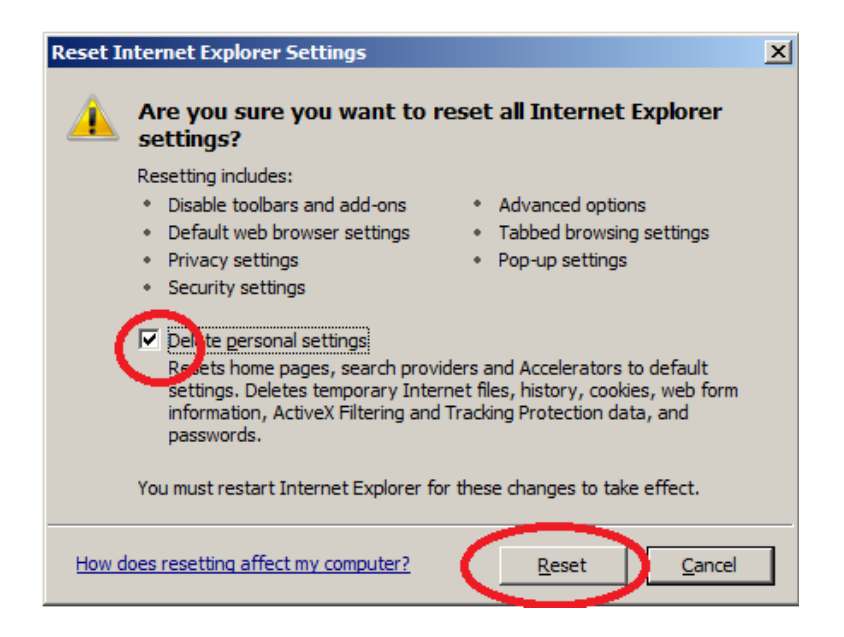

3. Open IE and go to "Internet Options" dialog again. Select "General" Tab first. Select "Delete browsing history on exit" and then click "Delete..." button as below:

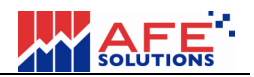

| Internet Options                                                                        |  |  |  |  |  |  |
|-----------------------------------------------------------------------------------------|--|--|--|--|--|--|
| General Sourity   Privacy   Content   Connections   Programs   Advanced                 |  |  |  |  |  |  |
| Home page                                                                               |  |  |  |  |  |  |
| To create home page tabs, type each address on its own line.                            |  |  |  |  |  |  |
| http://www.google.com.hk/                                                               |  |  |  |  |  |  |
| <b>_</b>                                                                                |  |  |  |  |  |  |
|                                                                                         |  |  |  |  |  |  |
|                                                                                         |  |  |  |  |  |  |
| Browsing history                                                                        |  |  |  |  |  |  |
| Delete temporary files, history, cookies, saved passwords,<br>and web form information. |  |  |  |  |  |  |
| Delete browsing history on exit                                                         |  |  |  |  |  |  |
| 2 Delete Settings                                                                       |  |  |  |  |  |  |
| Search                                                                                  |  |  |  |  |  |  |
| Change search defaults. Settings                                                        |  |  |  |  |  |  |
| Tabs                                                                                    |  |  |  |  |  |  |
| Change how webpages are displayed in <u>Settings</u> tabs.                              |  |  |  |  |  |  |
| Appearance                                                                              |  |  |  |  |  |  |
| Colors Languages Fonts Accessibility                                                    |  |  |  |  |  |  |
|                                                                                         |  |  |  |  |  |  |
|                                                                                         |  |  |  |  |  |  |
| OK Cancel Apply                                                                         |  |  |  |  |  |  |

4. After clicking on the "Delete..." button, a new dialog shown. DO not select "Preserve Favorites website data". Select all others and then click "Delete" button. Then wait for a moment before clicking OK button to exit.

| Delete   | Browsing History                                                                                                    | × |
|----------|----------------------------------------------------------------------------------------------------|---|
| <b>P</b> | reserve Favorites website data                                                                                          |   |
| Ke       | eep coordes and temporary Internet files that enable your favorite<br>eosites to retain preferences and display faster. |   |
| A        | emporary Internet files                                                                                                 | - |
| Ci<br>vi | opies of webpages, images, and media that are saved for faster<br>iewing.                                               |   |
|          | ookies                                                                                                    |   |
| Fi<br>U  | les stored on your computer by websites to save preferences<br>uch as login information.                                |   |
|          | listory                                                                                                    |   |
|          | st of websites you have visited.                                                                                        |   |
|          | o <u>w</u> nload History                                                                                                |   |
|          | st of files you have downloaded.                                                                                        |   |
|          | orm data                                                                                                    |   |
| iä       | aved information that you have typed into forms.                                                                        |   |
|          | asswords                                                                                                    |   |
| Sa       | aved passwords that are automatically filled in when you sign in<br>a website you've previously visited.                |   |
| I⊽ A     | ctiveX Filtering and Tracking Protection data                                                                           |   |
| A        | list of websites excluded from filtering, and data used by Tracking                                                     |   |
| V de     | etails about your visit.                                                                                                |   |
|          |                                                                                                    |   |
|          | $\frown$                                                                                                    |   |
| Abou     | ut deleting browsing history Delete Cancel                                                                              |   |
|          |                                                                                                    |   |

#### 13.6 Clear Java Cache

1. Go to Windows "Control Panel" again. Clicking on the "Java" icon.

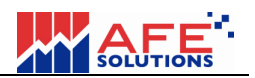

| 📴 All Cor | itrol Panel Items                 |             |                       |      |                        |   |
|-----------|-----------------------------------|-------------|-----------------------|------|------------------------|---|
| 00        | ) 🧐 🔹 Control Panel 🔹 All Control | Panel Items |                       | × 🔯  | Search Control Panel   | 2 |
| Adjust    | your computer's settings          |             |                       |      | View by: Large icons 🔻 |   |
| p         | Action Center                     | (           | Administrative Tools  |      | AutoPlay               | - |
| 2         | Backup and Restore                | 1           | Color Management      |      | Credential Manager     |   |
| P         | Date and Time                     | •           | Default Programs      |      | Desktop Gadgets        |   |
| 4         | Device Manager                    | -           | Devices and Printers  | 2    | Display                |   |
| <b>C</b>  | Ease of Access Center             | F           | Flash Player (32-bit) | E    | Folder Options         |   |
| A         | Fonts                             |             | Getting Started       | •    | HomeGroup              |   |
| 0         | iCloud                            | R           | Indexing Options      |      | Internet Options       |   |
|           | Java                              | •           | Keyboard              | -in- | Lenovo SlideNav        |   |
|           | Location and Other Sensors        |             | Mail (32-bit)         | Ĭ    | Mouse                  | - |

2. Select "General Tab and press "Settings..." button.

| 🛃 Java Control Panel                                                                                                    | _ 🗆 🗙                                                     |
|----------------------------------------------------------------------------------------------------|-----------------------------------------------------------|
| General ava Security Advanced                                                                                                    |                                                           |
| About                                                                                                    |                                                           |
| View version information about Java Control Pa                                                                                           | nel.                                                      |
|                                                                                                    | A <u>b</u> out                                            |
| Network Settings                                                                                                    |                                                           |
| Network settings are used when making Interne<br>Java will use the network settings in your web b<br>users should modify these settings. | et connections. By default,<br>prowser. Only advanced     |
|                                                                                                    | Network Settings                                          |
| Temporary Internet Files                                                                                                    |                                                           |
| Files you use in Java applications are stored in a<br>execution later. Only advanced users should de<br>settings.                        | a special folder for quick<br>elete files or modify these |
| <u></u>                                                                                                    | <u>vicw</u>                                               |
|                                                                                                    | Cancel Apply                                              |
| UK                                                                                                    |                                                           |

3. Click "Delete Files..." button, then click "Restore Defaults" button. Finally click OK buttons to exit.

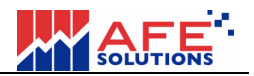

| Temporary Files Settings                                       |   |
|----------------------------------------------------------------|---|
| Keep temporary files on my computer.                           |   |
| Location                                                       | 1 |
| Select the location where temporary files are kept:            |   |
| C:\Users\tin\AppData\LocalLow\Sun\Java\Deployment\cache        |   |
| Disk Space<br>Select the compression level for JAR files: None |   |
| 1000 - MB                                                      |   |
|                                                                | Þ |
| OK Cancel                                                      |   |

#### **13.7 Restart IE and Enable Cookies**

- 1. Re-open IE and open a web page such as "www.google.com".
- 2. IE will ask you to setup browser security settings. Be sure to select "Use recommended security and compatibility settings" and OK button. Then go to i-Trade link.

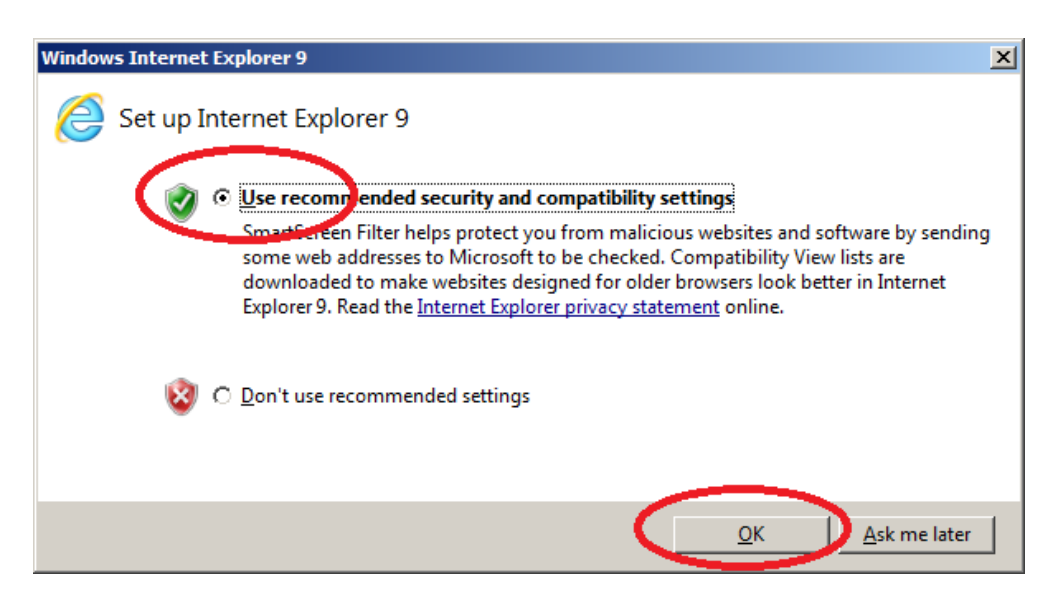

3. To enable cookies, open "Internet Options" dialog again. Select "Privacy" tab and clicking on the "Adavanced" button.

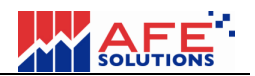

| Internet Options                                                                                                    |  |  |  |  |
|----------------------------------------------------------------------------------------------------|--|--|--|--|
| General Security Privacy Content Connections Programs Advanced                                                                                                    |  |  |  |  |
| Settings                                                                                                    |  |  |  |  |
| Select a setting for the Internet zone.                                                                                                    |  |  |  |  |
| Medium     Blocks third-party cookies that do not have a compact privacy policy     Blocks third-party cookies that save information that can be used to contact you without your explicit consent     Blocks third-party cookies that save information that can be used to contact you without your explicit consent     Blocks third-party cookies that save information that can be used to contact you without your implicit consent     Blocks third-party cookies that save information that can be used to contact you without your implicit consent     Blocks third-party cookies that save information that can be used to contact you without your implicit consent     Sites   Import     Advanced   Default |  |  |  |  |
| Never allow websites to request your Clear Sites                                                                                                    |  |  |  |  |
| Pop-up Blocker                                                                                                    |  |  |  |  |
| Turn on Pop-up Blocker Settings                                                                                                    |  |  |  |  |
| InPrivate                                                                                                    |  |  |  |  |
| $\overline{\mathbb{V}}$ Disable toolbars and extensions when InPrivate Browsing starts                                                                                                    |  |  |  |  |
| OK Cancel Apply                                                                                                    |  |  |  |  |

4. Select "Override automatic cookie handling" and "Always allow session cookies"

| Advanced Privacy Settings                                                                              |                     |  |  |  |  |  |
|----------------------------------------------------------------------------------------------------|---------------------|--|--|--|--|--|
| You can choose how cookies are handled in the Internet zone. This overrides automatic cookie handling. |                     |  |  |  |  |  |
| Cookies                                                                                                |                     |  |  |  |  |  |
| verride automatic cookie ha                                                                            | ndling              |  |  |  |  |  |
|                                                                                                    |                     |  |  |  |  |  |
| First-party Cookies                                                                                    | Third-party Cookies |  |  |  |  |  |
| <u>A</u> ccept <u>A</u> ccept                                                                          |                     |  |  |  |  |  |
| O Block                                                                                                |                     |  |  |  |  |  |
| Prompt Prompt                                                                                          |                     |  |  |  |  |  |
| ☑ Al <u>w</u> ays allow session cookies                                                                |                     |  |  |  |  |  |
|                                                                                                    | OK Cancel           |  |  |  |  |  |

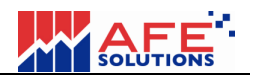

#### 13.8 Login and complete

- 1. Go to the i-Trade login page.
- 2. Key-in your username and password and clicking on the "Show All Content" button.

| AFE i-Trade 1.       | 0.7.7 - Copyright 2003-2011 AFE Solutions Limited. All rights reserved Windows Internet Explorer |           |
|----------------------|--------------------------------------------------------------------------------------------------|-----------|
| Information provided |                                                                                                  | ENG 简体 關於 |
| by A 2 coldions Ed.  |                                                                                                  |           |
|                      |                                                                                                  |           |
|                      |                                                                                                  |           |
|                      |                                                                                                  |           |
|                      |                                                                                                  |           |
|                      |                                                                                                  |           |
| I                    | Forgot your Password?<br>Please call our HotLine at (852) 2919-2919                              |           |
|                      |                                                                                                  |           |
|                      | Only secure content is displayed. What's the risk? Show all content                              |           |

3. You will be prompted the login screen again. Login again and login successfully.

| 🥝 AFE i-Trade 1.0.7.7 - Copyright 2003-2011 AFE Solutions Limited. All rights reserved Windows Internet Explorer |                    |                               |          |                              |              |                                     |                     |
|----------------------------------------------------------------------------------------------------|--------------------|-------------------------------|----------|------------------------------|--------------|-------------------------------------|---------------------|
| FE A                                                                                                    | Client ID: UB      | D: UB Client Name: Nickman Ko |          |                              | Login ID: UB |                                     |                     |
| rovided Information                                                                                              | Market Info.       | Stock Trading Acco            | unt      | elPO                         | Prefer       | ence BS S R                         | 新估 Logout About     |
| Single Stock                                                                                                    | 1 1                | CHEUNG KO                     | DNG      |                              |              |                                     | H S#                |
| Multiple View                                                                                                    | High               | 117.60                        | BID      | ASK                          | (            | Bid Queue                           | Ask Queue           |
| Transaction Log                                                                                                  | Low                | 115.00                        | 116.7    | 0 117.2                      | 20           | 6825 5724 1478 1478 <mark>40</mark> | 85 9017 2045 9079   |
| Warrant Summary                                                                                                  | Open               | 117.00                        | 40%      |                              | 60%          | 3647 5360 -3s -4s <mark>30</mark>   | 89 6699 2045 1197   |
| Derivatives                                                                                                    | Prv Close          | 115.80                        | 22K(     | 5) 17K(                      | 3)           |                                     | 99 6699 1438 1197   |
| Broker Search                                                                                                    | Day Close          | 116.90                        | 4000 (   | 2) 228(                      | 51           |                                     | S 1197 4977 4066    |
| Top Ranking                                                                                                    | Change \$          | +1.10                         | 201/     | 12) AAK(                     | 71           |                                     | 38 1479 8376 +55    |
| Chart                                                                                                    | Eluct %            | +0.93*                        | 2281     | 12) HK(                      |              | 4159 9421 5360 6699 14              | 95 1478 8944 6425   |
| Index Constituents                                                                                               | Volume             | 4.323M                        | 236(     | ) 20%(                       | 101          | 4127 8574 8744 1799 14              | 95 +3s 2265 6425    |
| News                                                                                                    | Turnover           | 502.9M                        | 39K (    | 7) 74K (                     | 10)          | -2s 5724 0317 1478 <mark>66</mark>  | 99 8577 9109 1799   |
| World Indexes                                                                                                    | Wt Avg             | 116.319                       | Tra      | insaction Log                |              | 2266 4922 4977 <mark>-5s 👥</mark>   | 2s 3419 6699 1197   |
| Real-ume 55E Index                                                                                               | Spread             | 0.10 / 0.10                   | 15:59 Y  | 1000 117                     | .20          |                                     |                     |
| Forex                                                                                                    | LOT SIZE           | 1000<br>HKD (1)               | 15:59    | 1000 116                     | .70          | 22.605-                             | -HSI -HSIF          |
| Fundamentais                                                                                                    | P/E                | 10.226                        | 15:59    | 2000 117                     | .20          | 22,000 th                           | M                   |
| Stock Selection                                                                                                  | P/Book             | 1.019                         | 15:59    | 3000 117                     | .10          | 22,446                              | Jan 1               |
| Stock Search                                                                                                    | Yield              | 2.524%                        |          | Links                        |              | 22 286-                             | a wor               |
| Page MenuHeln                                                                                                    | EPS                | +11.43                        | 11003 11 | 151 11189 11                 | 354          | HSI/F - 10:30 11:30Bik14:00         | 0 15:00 16:00       |
| Hotico Print                                                                                                    | IDPS<br>Market Can | 2.95<br>270 98                | 11355 11 | 366 11694 11<br>984 12334 20 | 846<br>576 🗖 | 117.60-                             | . 🗠                 |
| Limit flert                                                                                                    | RSI 14             | 50.256                        | 6 1      | 13 715                       | 775          |                                     | [/w]                |
|                                                                                                    | MA 10/50           | 118.34 /121.954               | 808 10   | 038 2383                     |              | 116.30- <sup>1</sup> <sup>1</sup>   | v~~~~               |
|                                                                                                    | 52VV H/L           | 137.60 / 87.30                |          |                              |              | 115.00-                             |                     |
| 10001                                                                                                    | IEP/V AM           | 117.00 / 160K                 |          |                              |              | 1 min 🔻 09:30 10:30 11:308          | nk14:00 15:00 16:00 |
| *HSI 22581                                                                                                    | .65 479.98         | ( -0.35% )                    | 22486    | D: 123.83                    | (            | -74 ) Turnover 81.12E               | 3 18:13:40 🔼        |
| 22485                                                                                                    |                    |                               | 22490    |                              | (            | -74 ) More >>                       | Disclaimer          |

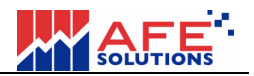

-End-